# **UVAFinance**

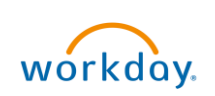

# Non-PO Contract Requests Ouick Reference Guide

# **Contract Requests**

This Quick Reference Guide (QRG) is designed to walk department users through submitting a Non-PO Contract Request. A Non-PO Contract Request should be submitted when you need a contract reviewed and signed by Procurement Services **and** you do not a need a Purchase Order (PO) issued to a supplier. This happens if you are either paying using a T&E card or there is no cost associated with the contract.

Once submitted, a Procurement Services team member will act on your request, and follow up with you and the vendor via email. If you have a question regarding the status of your submission, please reach out to <u>askfinance@virginia.edu</u>.

# Procedure

1. Log in to UVA Marketplace.

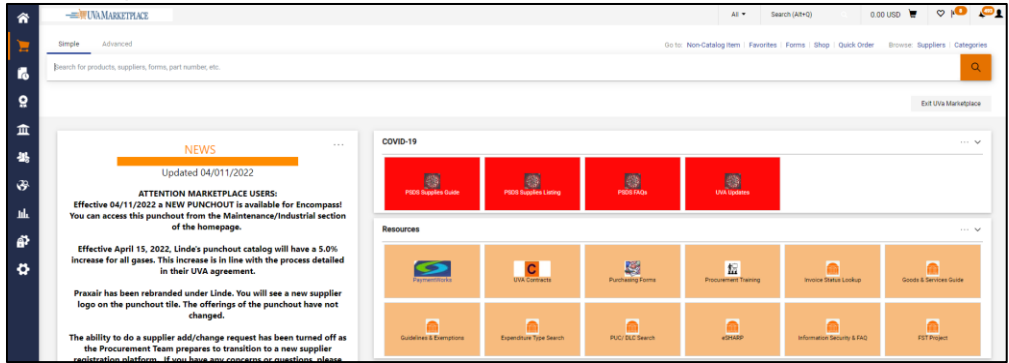

Navigate to Request Contract from the UVA Market Place Home screen by:

- 2. Navigate through Contracts:
  - a. Select the Contracts icon.

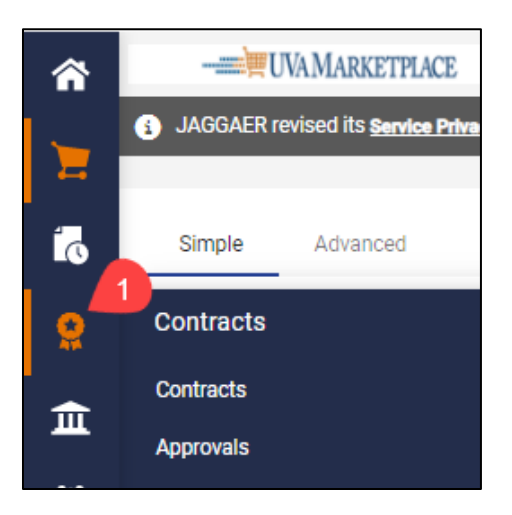

b. Select **Requests** from the dropdown menu.

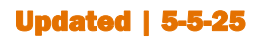

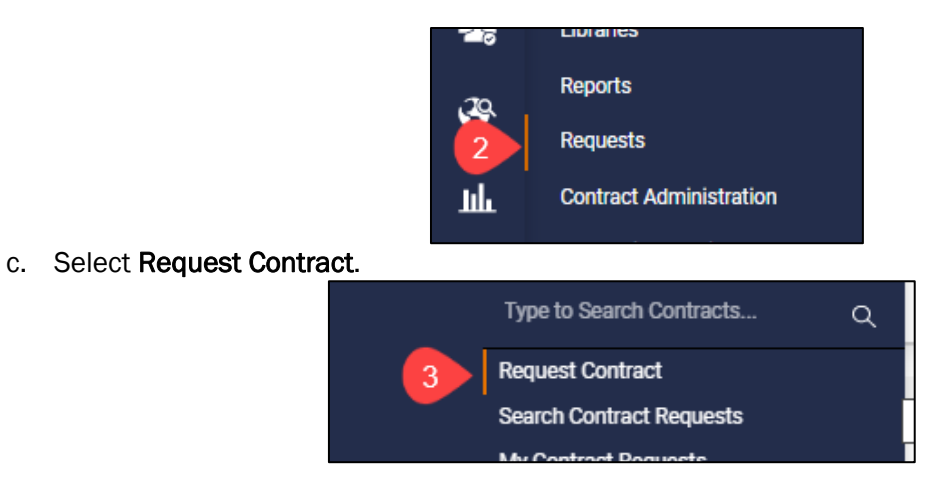

### 3. Navigate by Search bar:

a. Click on the Magnifying Glass icon on the bottom left of the Marketplace Home screen.

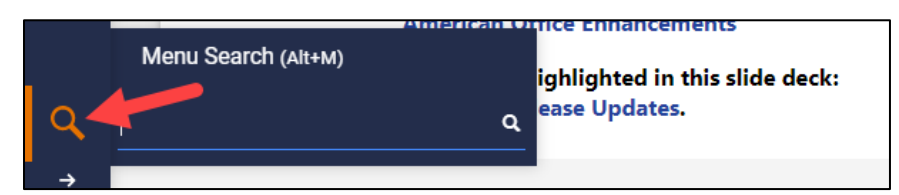

b. Enter in Request Contract and select the Request Contract option.

|                                      | changed               |                      |
|--------------------------------------|-----------------------|----------------------|
| Menu Search (Alt+M)                  |                       |                      |
| Request Contract                     |                       | ed off as<br>Q plier |
| Request Contract                     | Contracts -> Requests | , please<br>ent Team |
| Search Contract Requests             | Contracts -> Requests |                      |
| My Contract Requests                 | Contracts -> Requests |                      |
| Requests Ready for Contract Creation | Contracts -> Requests |                      |

- c. Enter in a name for your Contract Request.
- d. Select Apply.

| Create Contract                                                    | * Request                                      |
|--------------------------------------------------------------------|------------------------------------------------|
| Select a Contract Request<br>Template *<br>Contract Request Name * | Non-PO Contract Request × Q<br>Hotel Agreement |
| ★ Required                                                         | Apply Close                                    |

## On your Contract Request screen:

- 4. Read through the Contract Request Instructions.
- 5. Select Next.

| K Back to My Contract Requests                    |                                                                                                    |
|---------------------------------------------------|----------------------------------------------------------------------------------------------------|
| Hotel Agreement                                   | Instructions                                                                                                    |
| Form Number: 681783<br>Request Status: Incomplete | 1. Add attachments as applicable, including:<br>• Current document for review & signature                                                                                                    |
| Instructions                                      | <ul> <li>Other applicable docs (competing quotes, historical POs, previous agreement, etc.)</li> </ul>                                                                                                   |
| Details                                           | <ol> <li>Do you need a PO to accompany this request? If yes, the proper procedure is to submit a requisition in Workday. Completion of this form will not result in the issuance of<br/>a PO.</li> </ol> |
| Attachments O                                     | 3. If you need assistance with this request, please contact askfinance@virginia.edu, and include the subject line "Contract Request Form"                                                                |
| Questions 🗸                                       |                                                                                                    |
| Review and Complete                               |                                                                                                    |
| Discussion                                        |                                                                                                    |
| Contract Request Workflow                         | Next >                                                                                                    |

On the **Details** screen:

- 6. **Contract Request Name –** Auto-populates with the name on your Contract Request. Update the name as needed.
- 7. Select Next.

| Hotel Agreement                                   | Details                 | Print Request History ?       |                                       |
|---------------------------------------------------|-------------------------|-------------------------------|---------------------------------------|
| Form Number: 681783<br>Request Status: Incomplete | Contract Request Name * | Latel Agreement               |                                       |
| Instructions                                      | Template                | UVA Contract Request          |                                       |
| Details                                           | Contract Type           | UVA Agreement                 |                                       |
| Attachments 0                                     | Description             | Contract Request Form – No PO |                                       |
| Questions 🗸                                       |                         |                               |                                       |
| Review and Complete                               |                         |                               |                                       |
| Discussion                                        |                         |                               |                                       |
| Contract Request Workflow                         |                         |                               |                                       |
|                                                   |                         |                               | Previous     Save Progress     Next > |

#### On the Attachments screen:

- 8. Attach any necessary documents, including the contract/document needing a signature, or any other quotes, previous agreements, etc.
- 9. Select Next.

| K Back to My Contract Requests                    |                            |                             |                     |  |  |  |
|---------------------------------------------------|----------------------------|-----------------------------|---------------------|--|--|--|
| Hotel Agreement                                   | Attachments                | Print Request   History   ? |                     |  |  |  |
| Form Number: 681783<br>Request Status: Incomplete | Add Attachments            |                             |                     |  |  |  |
| Instructions                                      | ions V Request Attachments |                             |                     |  |  |  |
| Details                                           | Attachment                 | Size                        | Actions             |  |  |  |
| Attachments 1                                     | ▲ Hyatt Agreement.docx     | 11 KB                       | Actions 🔻           |  |  |  |
| Questions 🗸                                       |                            |                             |                     |  |  |  |
| Review and Complete                               |                            |                             |                     |  |  |  |
| Discussion                                        |                            |                             |                     |  |  |  |
| Contract Request Workflow                         |                            |                             |                     |  |  |  |
|                                                   |                            |                             | Previous     Next > |  |  |  |

# On the **Questions** screen:

10. Complete the following fields:

a. **Payment Method** – Confirm if this contract will be paid using a Travel & Expense Card, or if this type of request does not require a payment

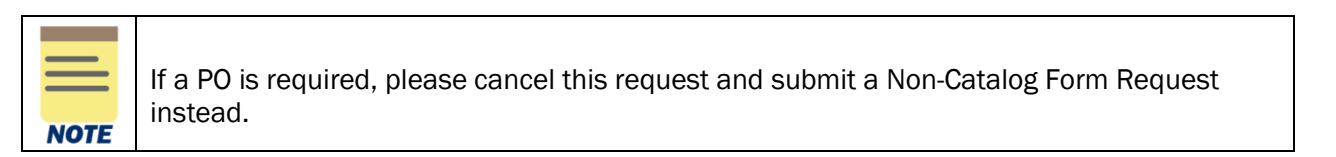

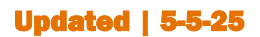

**UVAFinance - Procurement** 

- b. Supplier Name Enter the supplier's name as it is displayed in Marketplace, if applicable. If the supplier is not registered, enter the name as displayed on the contract, or enter "N/A" if a supplier is not needed for the request.
- c. **Supplier Contact/Email Address/Phone Number** Enter in the name, email address, and phone number of the supplier or party that the contract is with that is best to be listed on the contract.
- d. UVA User ID/Email Address Enter in the user ID of the UVA person that is the best contact to be listed on the contract for the buyer and supplier.
- e. Type of Purchase Select the type of contract being requested.
- f. **Description of Request –** Provide a short description of the contract being requested.
- g. Total Projected Cost of Contract Enter in the dollar amount range you expect the contract to be. If a contract amount is not applicable, select \$0 \$10,000.
- h. Attachment Confirmation Review and confirm that you attached any necessary documents on the Attachments tab.

11. Select Next.

### On the Review and Complete screen:

a. Select **Complete Request** when all the sections have a green check mark. This will submit your request for approval!

| Back to My Contract Requests                      |                                              |                                              |                               |
|---------------------------------------------------|----------------------------------------------|----------------------------------------------|-------------------------------|
| Hotel Agreement                                   | <b>Review and Complete</b>                   |                                              | Print Request History ?       |
| Form Number: 681783<br>Request Status: Incomplete | <ul> <li>Required fields complete</li> </ul> |                                              |                               |
| Instructions                                      | Section                                      | Progress                                     |                               |
| Details                                           | Instructions                                 | No Required fields                           |                               |
| Attachments 1                                     | Details                                      | No Required fields                           |                               |
| Questions 🗸                                       | Attachments                                  | No Required fields                           |                               |
| Review and Complete                               | Questions                                    | <ul> <li>Required fields complete</li> </ul> |                               |
| Discussion                                        |                                              |                                              |                               |
|                                                   | ★ Required                                   |                                              | Previous     Complete Request |

#### On the Confirm screen:

b. Select Yes to confirm you would like to submit the contract request.

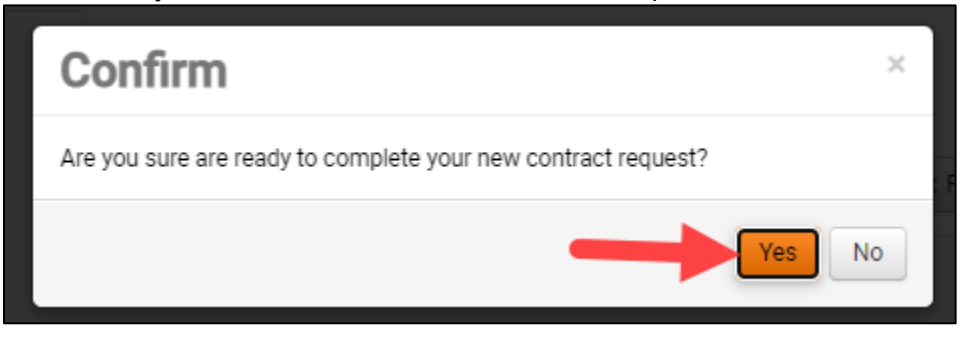

|                | -                                                           | •                                                  |                                                |                              |                        |                      |                        |                   |             |
|----------------|-------------------------------------------------------------|----------------------------------------------------|------------------------------------------------|------------------------------|------------------------|----------------------|------------------------|-------------------|-------------|
| OTE            |                                                             | IARKETPLACE                                        |                                                |                              |                        | Q                    | 456.20 USD             | ₩ Ø               | 9           |
|                | Contracts + Requests                                        | <ul> <li>My Contract Request</li> </ul>            | sts O Si<br>Cont                               | uccess<br>ract Request S     | ubmitted               |                      |                        |                   |             |
| <u>۲</u>       | <ul> <li>JAGGAER revise<br/>personal information</li> </ul> | d its <u>Service Privacy</u><br>ation as described | Policy effective May<br>in our Service Privacy | 25, 2018, By cl<br>y Policy. | osing this banner, you | acknowle lige the    | at when you use ou     | Solution, we proc | ess your    |
| Í.             | My Contract                                                 | Requests                                           |                                                |                              |                        |                      |                        |                   |             |
|                |                                                             |                                                    |                                                |                              |                        |                      | ſ                      | Oreste New Core   | tract Begue |
| *              | > Filter Contract F                                         | Requests                                           |                                                |                              |                        |                      | L L                    | Create New Con    | tract Reque |
| 1              | > Filter Contract F                                         | Page 1 of 2                                        | 1-10 of 14 Results                             | 1                            |                        |                      | ı                      | Create New Con    | 10 Per Page |
| 11<br>12<br>12 | Filter Contract F     Contract Request Name                 | Page 1 of 2                                        | 1-10 of 14 Results Requested By                | Request<br>Status            | Workflow Step          | Workflow<br>Assignee | Status Last<br>Updated | Created           | 10 Per Page |